# START MY PRINT PROJECT INSTRUCTIONS

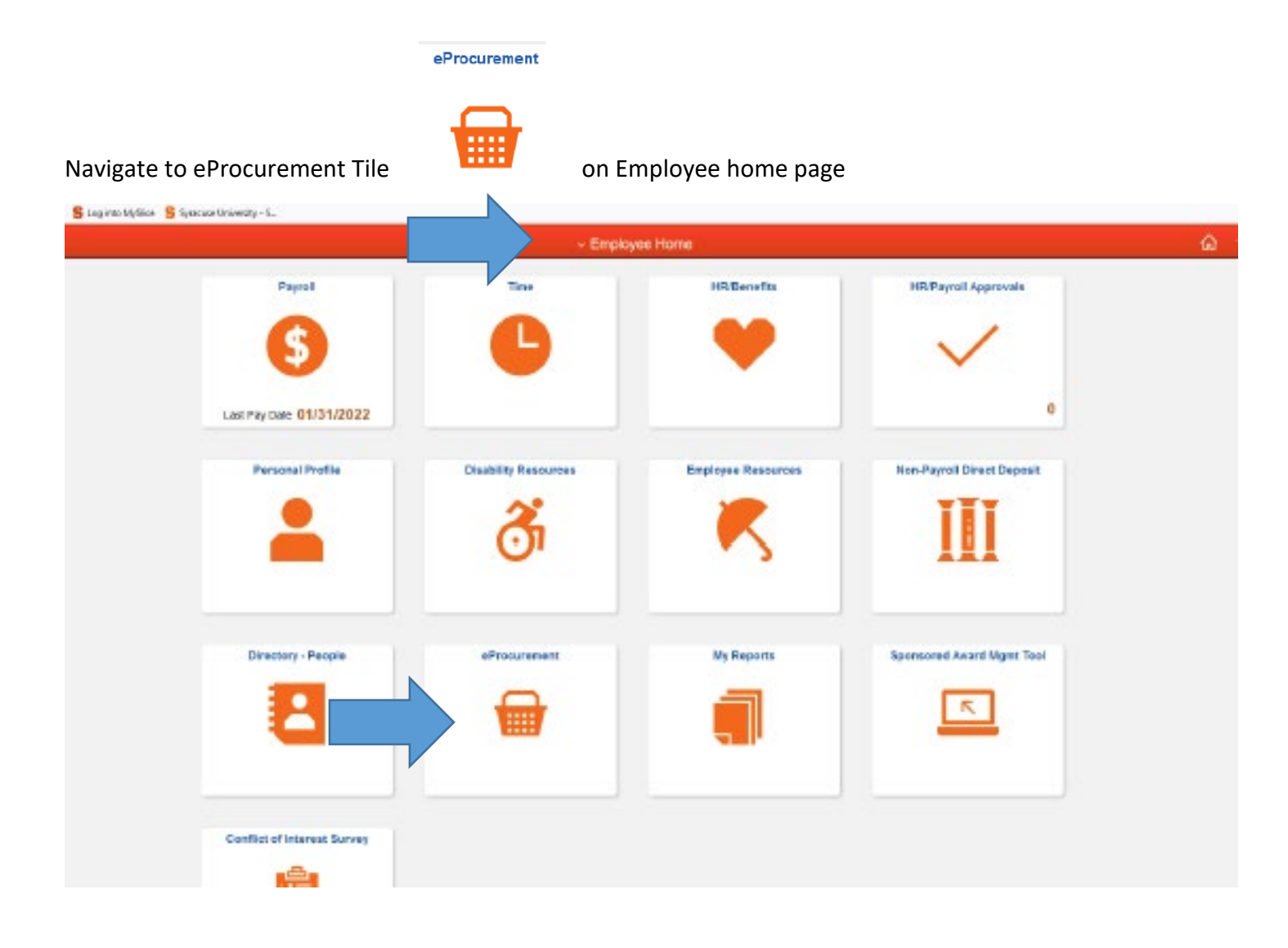

# Select DUPLIONLINE from the bottom of the merchant page

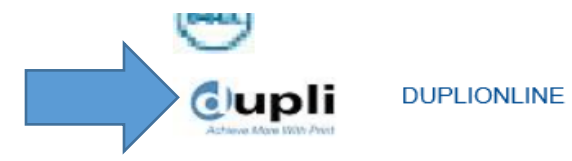

Business Cards , Stationery, Printing & Mailing

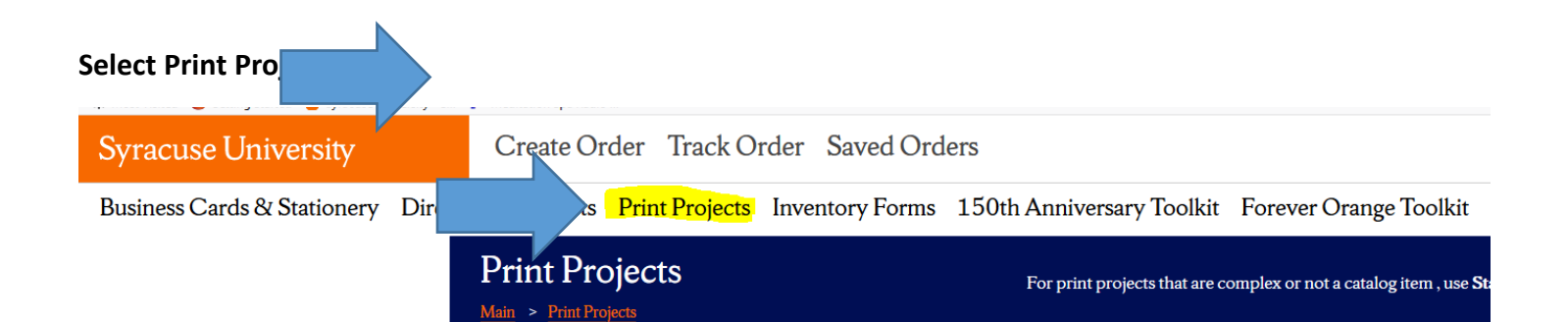

# Select Start my Print Project

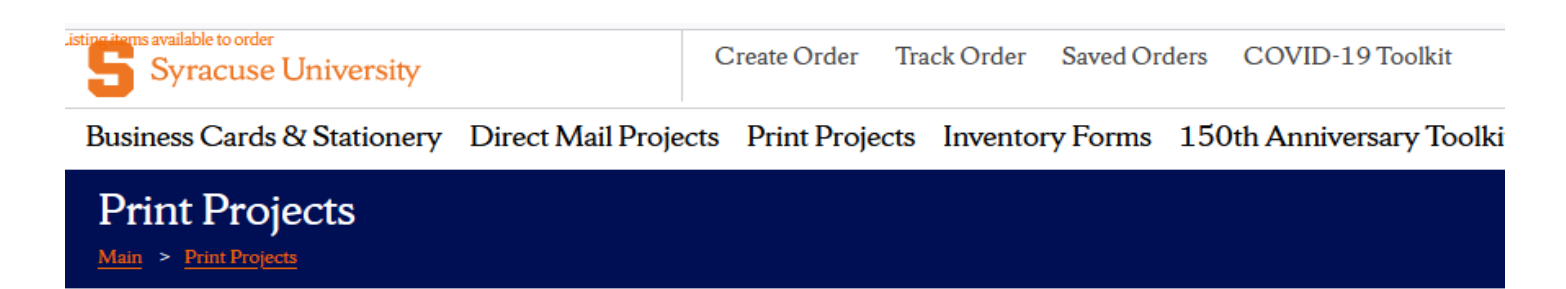

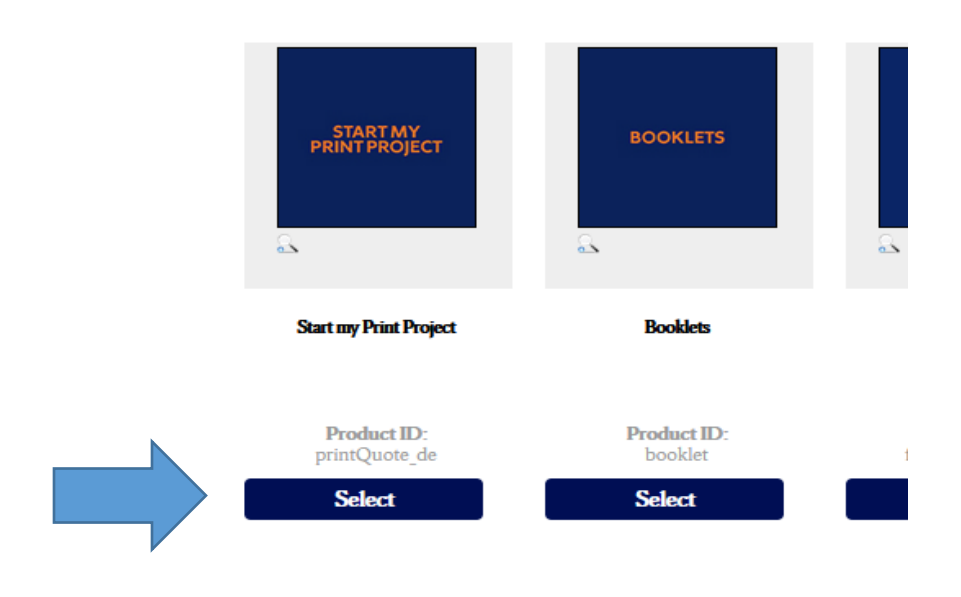

**Complete the PRINT REQUEST FORM** - Populate all fields, if the information does not apply – enter N/A to fill the field and avoid a "missing information" pop up!

|                                      | Item Code:                                                                          |  |
|--------------------------------------|-------------------------------------------------------------------------------------|--|
|                                      | printQuote_de Description: Start my Print Project                                   |  |
|                                      | Print Request Form Order Type (required)   Project Name (required)  Department Name |  |
| ORM – FILL ALL FIELDS                |                                                                                     |  |
| Print Request I                      | Form                                                                                |  |
|                                      |                                                                                     |  |
| Order Type (required)                |                                                                                     |  |
| Copy/Printing and Gr                 | aphic Design                                                                        |  |
| Project Name <mark>(require</mark> c | d)                                                                                  |  |
| Print Project Request                | Sample form                                                                         |  |
|                                      |                                                                                     |  |
| Department Name                      |                                                                                     |  |
| PURCHASING                           |                                                                                     |  |
| Contact Person <mark>(requir</mark>  | red)                                                                                |  |
| Betsy McInerney                      |                                                                                     |  |
| (                                    |                                                                                     |  |
| Contact Phone (require               | ed)                                                                                 |  |
| 315-443-5926                         |                                                                                     |  |
|                                      |                                                                                     |  |
|                                      |                                                                                     |  |
| eamciner@syr.edu                     |                                                                                     |  |
|                                      | (required)                                                                          |  |
| Brief Project Description            | JIT(Tequireq)                                                                       |  |

Project Type (required)

Graphic Design
Booklet
Brochure
Business Card
Envelope
Label
Letter/Form/Flyer
Newsletter
Postcard
Poster

Other

## Quantity (required)

100

## Finished Size (required)

6"x9"

## Paper Information

Note: Select the paper stock below. If your project requires a stock that is not in the list below, select "Other" and fill in the details in the C

 $\hat{\phantom{a}}$ 

### Paper Stock (required)

Note: If your project requires a different stock for the 'cover', select it below.

14pt C1S (ITU141913C)

### Cover Stock (if different than 'main' paper stock) (required)

N/A

### Finishing Information

Check all that apply

- Folding
   Numbering
   Padding
   Scoring
- Square Fold Booklet Stapling
- Stapling
   Tabbing
- None

#### Artwork File 1

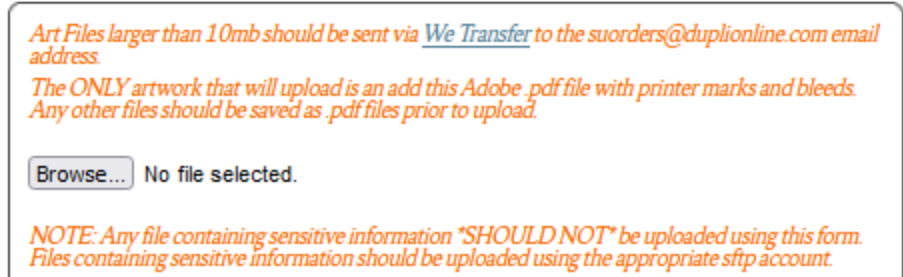

## Artwork File 2

Art Files larger than 10mb should be sent via <u>We Transfer</u> to the suorders@duplionline.com email address. The ONLY artwork that will upload is an add this Adobe .pdf file with printer marks and bleeds. Any other files should be saved as .pdf files prior to upload. Browse... No file selected. NOTE: Any file containing sensitive information \*SHOULD NOT\* be uploaded using this form. Files containing sensitive information should be uploaded using the appropriate stp account.

## PDF Proof Required? (required)

Proof will be emailed - Allow a minimum of 24 hours.

Yes

### Email Address for Proof 1 (required)

eamciner@syr.edu

## Email Address for Proof 2

eamciner@syr.edu

## Delivery Information (required)

Enter the full address where the completed project should be delivered

attN: Betsy 640 Skytop Road, First Floor

#### Due Date (required)

(standard turnaround is 3-4 business days, complex finishing or large quantities may require more time)

mm / dd / yyyy

#### Comments

(i.e. any information that the Customer Service Representative should be aware of, this is for an event next week, due date is not flexible, etc.)

Add comments for type N/A - required field

# Once the form is completed hit SAVE

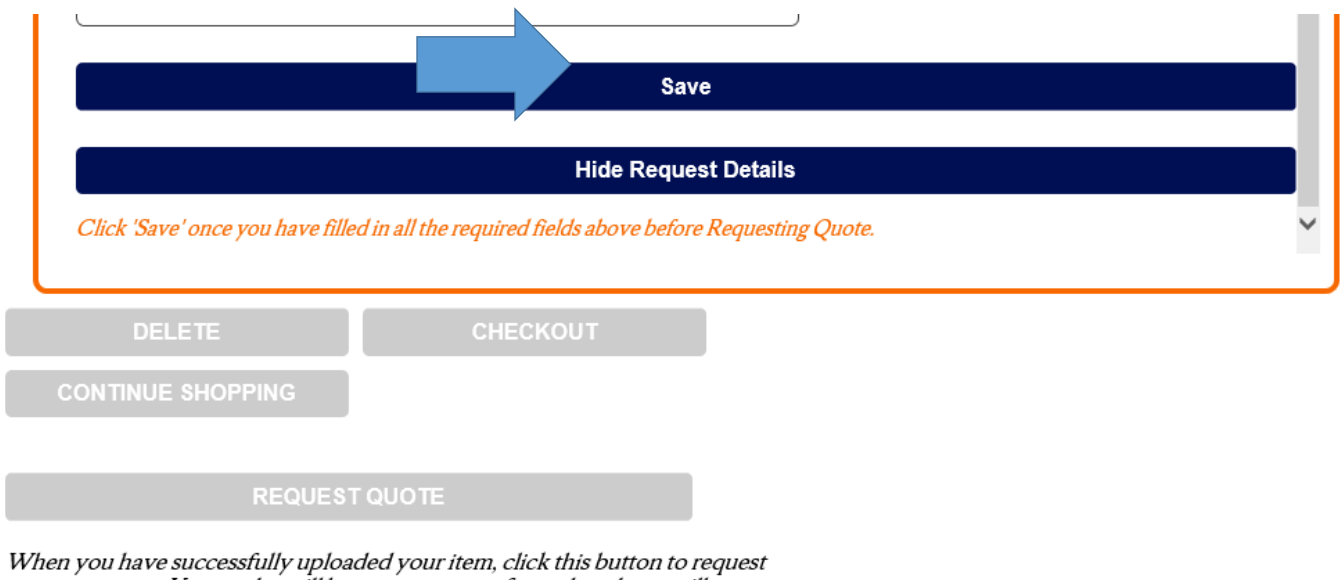

When you have successfully uploaded your item, click this button to request a custom quote. Your order will be set to a status of saved, and you will receive an email letting you know when you can come back in to the system to review your order. Standard turnaround time for quotes is 24-48 hours.

# Once your form information is saved – Select REQUEST QUOTE

Show Request Details

You request details have been saved, please click the Request Quote button to send your request for processing.

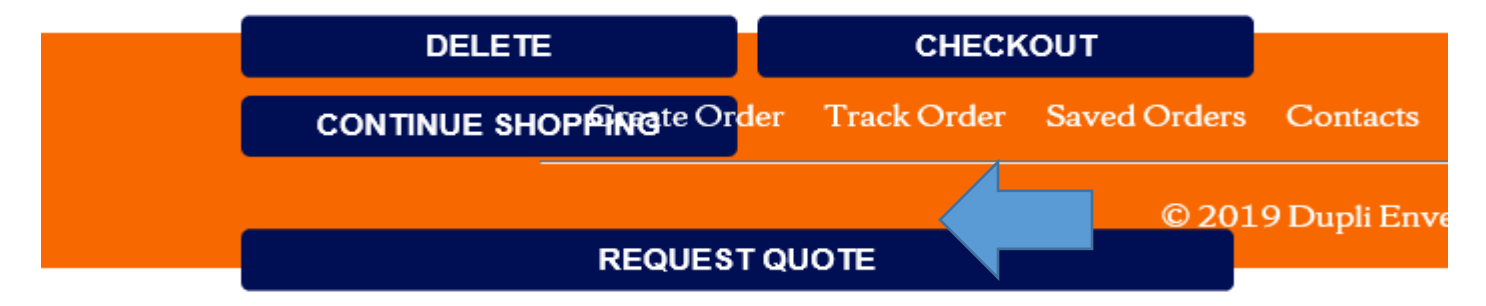

When you have successfully uploaded your item, click this button to request a custom quote. Your order will be set to a status of saved, and you will receive an email letting you know when you can come back in to the system to review your order. Standard turnaround time for quotes is 24-48 hours.

This now is sent to Dupli to get the pricing / quote for your project.

Now you hit CLOSE SESSION button

| 🚖 🥭 | Syracuse University - MySI | SU Dupli Online | Syracuse University - MySI | 🔓 Brand Guidelines - Sy | yracuse 脳 | Dupli - Internal Authentic |
|-----|----------------------------|-----------------|----------------------------|-------------------------|-----------|----------------------------|
|-----|----------------------------|-----------------|----------------------------|-------------------------|-----------|----------------------------|

# Syracuse UniversityCreate OrderTrack OrderSaved Orders

Business Cards & Stationery Direct Mail Projects Print Projects Inventory Forms 150th Anniversary Toc

At least one item in your cart is not ready to be ordered yet. Please review the items in your order for details.

## Order Number: 2838626

| Description                          | Proof Status                                                          |        |
|--------------------------------------|-----------------------------------------------------------------------|--------|
| 1. MAIL QUOTE REQUEST TEST view/edit | The quote request for this item must be processed prior to submission | Delete |
| Error/Warning Key                    |                                                                       |        |

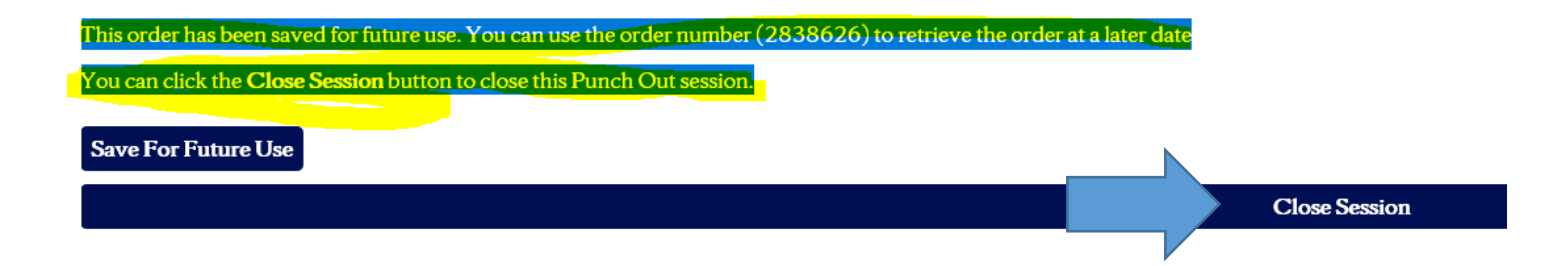

Once the quote is priced (standard turnaround time is 1 day) you will receive a system generated email on Outlook that your quote is ready to be completed

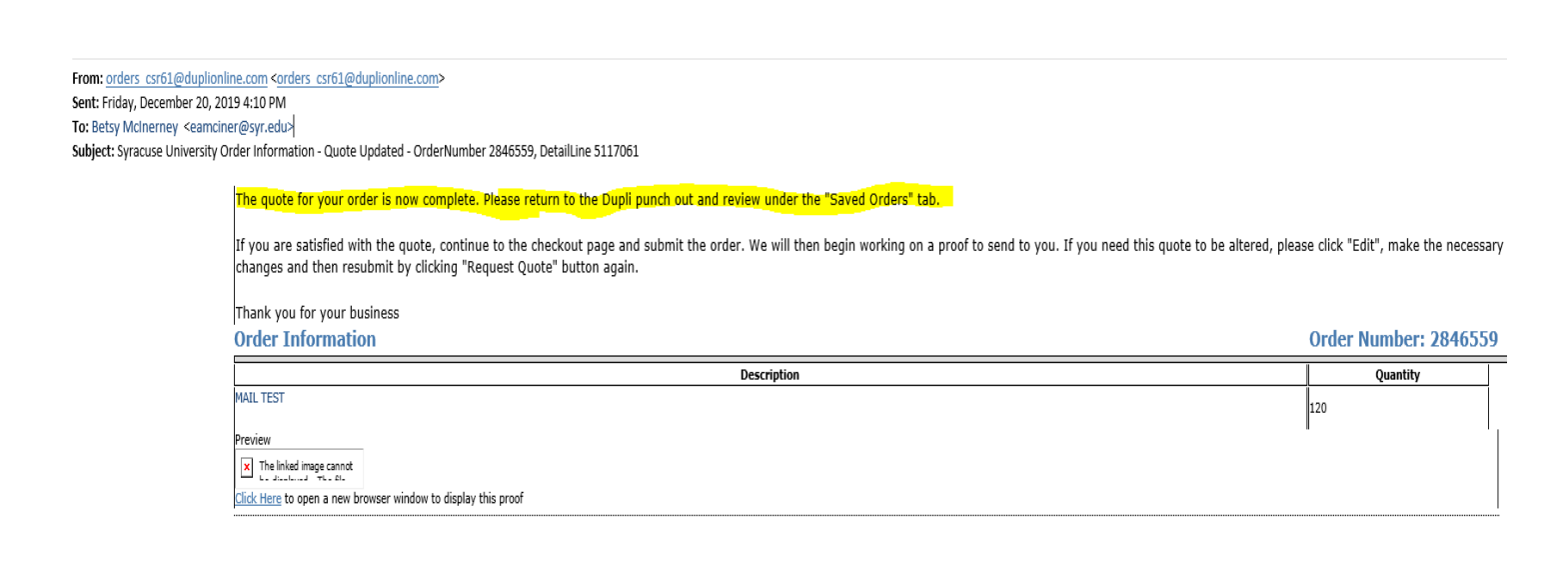

# CHECK OUT – my saved print project Instructions

**\*\*\***VERY IMPORTANT**\*\*\*** Start a New Session in Myslice and be sure you have recently cleared the cache in your bowser.

This is **STEP # 2** – of the process after your Email is received that Quote is ready in your saved orders and and you are ready to go back in to check out!

Navigate to eProcurement Tile on Employee home page

| S MySlice - Syracuse University × Track Order           | Dupli Online 🛛 👋 ⊌ New Tab                            | × +                                    |                      |                  | - 🗆 ×             |
|---------------------------------------------------------|-------------------------------------------------------|----------------------------------------|----------------------|------------------|-------------------|
| $\leftarrow \rightarrow C$ $\bigcirc \land == https://$ | /myslice.ps. <b>syr.edu</b> /psc/PTL9PROD/EMPLOYEE/EM | IPL/c/NUI_FRAMEWORK.PT_LANDINGPAGE.GBI | Ē ☆ Q Search         |                  | ⊠ III\ ≡          |
| 🌣 Most Visited 💊 Getting Started 🍃 Log into MySlice     | S Syracuse University - S                             |                                        |                      |                  | 🗋 Other Bookmarks |
| Syracuse University                                     |                                                       | - Employee Home                        |                      | <u>ଜ</u>         | <b>∠</b> : ⊘      |
| Payroll                                                 | Time                                                  | HR/Benefits                            | HR/Payroll Approvals | Personal Profile |                   |
| \$                                                      | 6                                                     | •                                      |                      | -                |                   |
| Last Pay Date 01/31/2022                                |                                                       |                                        |                      |                  |                   |
| Disability Resources                                    | Employee Resources                                    | Non-Payroll Direct Deposit             | Directory - People   | eProcurement     |                   |
| ð                                                       |                                                       | III                                    | 2                    |                  |                   |
| My Reports                                              | Sponsored Award Mgmt Tool                             | Conflict of Interest Survey            |                      |                  |                   |
|                                                         |                                                       | ×                                      |                      |                  |                   |
| a                                                       |                                                       |                                        |                      |                  | ~                 |

# Select > Requisition Settings

| MySl<br>Syracu | l <b>ice</b><br>1se University       |                |                 |                                    |        |                 |
|----------------|--------------------------------------|----------------|-----------------|------------------------------------|--------|-----------------|
| avorites -     | Main Menu -                          | nt 🔸 🕨 Requisi | tion            |                                    |        |                 |
| Create F       | Requisition 😨                        |                |                 | _                                  |        | _               |
| Welcome        | Elizabeth A McInerney                |                | 🙆 Home 🏾 🗡 My F | Preferences 🌼 Requisition Settings |        | Checkout        |
|                | Request Options 📃                    | Search Web     | <b>v</b> ]      |                                    | Search | Advanced Search |
| Web            |                                      | Web 👔          |                 |                                    |        |                 |
| W              | BMASON                               | Merc           | hant            | Description                        |        |                 |
| A;<br>B<br>Fi  | pple<br>+ H Photo<br>sher Scientific | WBMASON        | WB MASON        | Office Supplies                    |        |                 |
| М              | ore                                  |                | Grainger        |                                    |        |                 |
| Spec           | ial Requests                         |                |                 |                                    |        |                 |

# 1. Enter Requisition Name (name of the project)

| Requisition Settings                                 |                                                                                                    |                                                                           |                         |                                          |  |  |
|------------------------------------------------------|----------------------------------------------------------------------------------------------------|---------------------------------------------------------------------------|-------------------------|------------------------------------------|--|--|
| Business Unit                                        | SYRUN                                                                                                    | Syracuse University                                                       | Requisition Name        | Medium V                                 |  |  |
| *Currency                                            | USD                                                                                                    | Enzabelin A micinemey                                                     | Phoney                  |                                          |  |  |
| Default Options (2)                                  |                                                                                                    |                                                                           |                         |                                          |  |  |
| ○ Default                                            | If you select this option, the defaults specified below will be applied to requisition lines when there are no predefined values for these fields. |                                                                           |                         |                                          |  |  |
| <ul> <li>Override</li> </ul>                         | If you select this option, the defaults spe                                                                                                    | ecified below will override any predefined va                             | alues for these fields, | only non-blank values are assigned.      |  |  |
| Line Defaults 👔                                      |                                                                                                    |                                                                           |                         |                                          |  |  |
| Note: The information be<br>the data in the correspo | elow does not reflect the data in the se<br>nding fields on the selected lines that                                                                | elected requisition lines. When the 'OK' I<br>are available for sourcing. | button is clicked, the  | e data entered on this page will replace |  |  |

# Complete Fund, Department and Program fields and Hit OK!

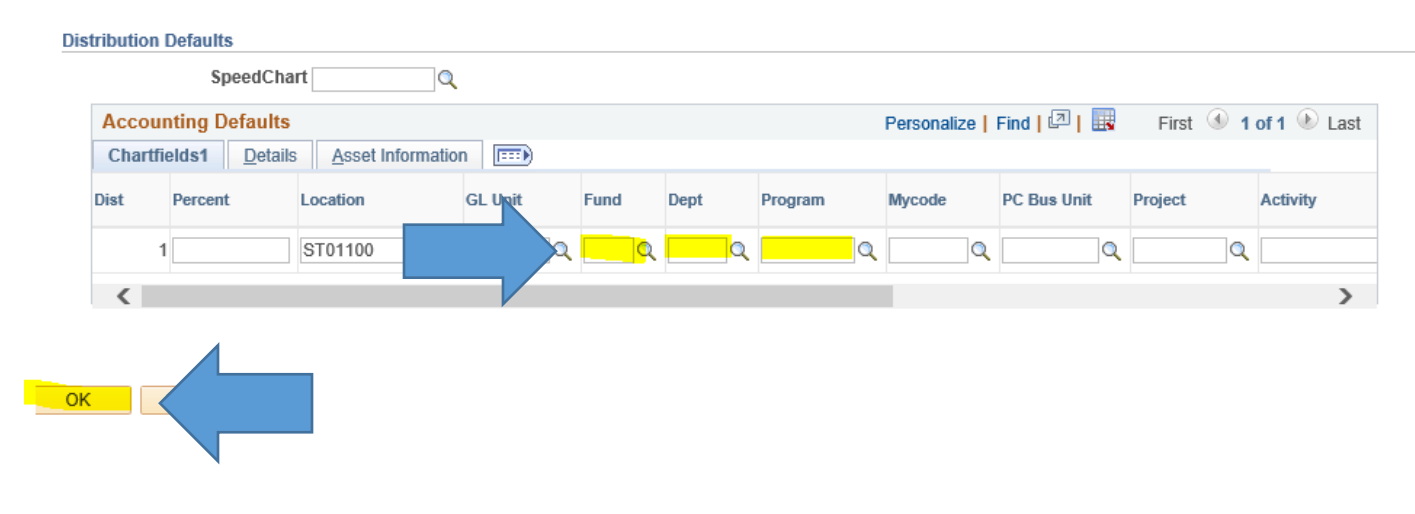

# Select Duplionline on the Merchant Page on the bottom of the list

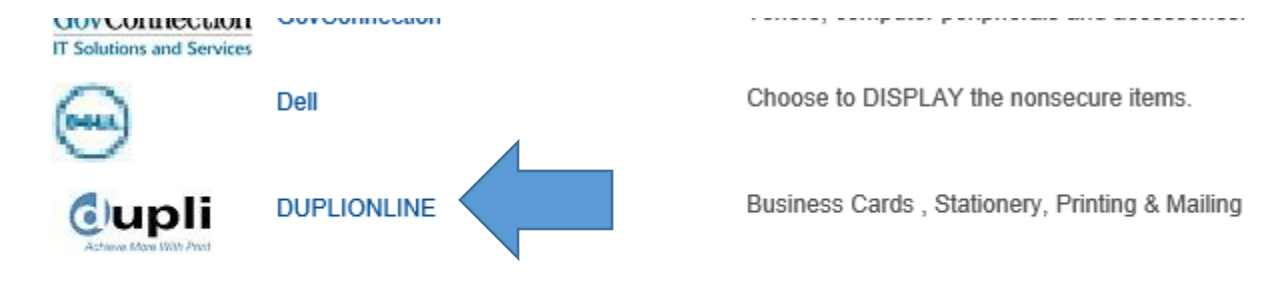

# Go to SAVED ORDERS - Double Click on the Blue Saved order number

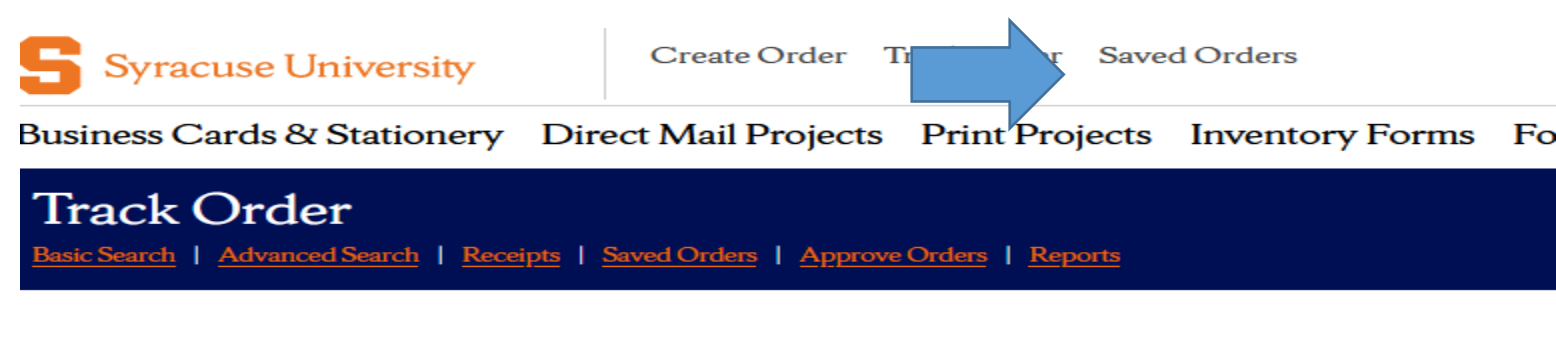

Note: Click on a column header to sort by that column, clicking on the sorted column header with

537

| Displaying 1 - 20 of 21 Orders Found Next 20 |                              |                       |            |          |        |             |     |  |
|----------------------------------------------|------------------------------|-----------------------|------------|----------|--------|-------------|-----|--|
|                                              | Order #                      | Ent. By               | Date       | Approval | Status | <u>PO #</u> | Det |  |
|                                              | Ship To                      | Name                  |            |          |        |             |     |  |
|                                              | <b>1</b> <u>3108687</u>      | betsy                 | 12/16/2021 |          | Saved  |             | 557 |  |
|                                              | Elizabeth A I<br>Syracuse, N | McInerney<br>IY 13244 |            |          |        |             |     |  |
|                                              | <b>2</b> <u>2993853</u>      | betsy                 | 02/17/2021 |          | Saved  |             | 537 |  |
|                                              |                              |                       |            |          |        |             | 537 |  |
|                                              |                              |                       |            |          |        |             | 537 |  |
|                                              |                              |                       |            |          |        |             | 537 |  |
|                                              |                              |                       |            |          |        |             |     |  |

The items load to your shopping cart . Check the box that you approve the order and Select RETURN TO EPROCUREMENT.

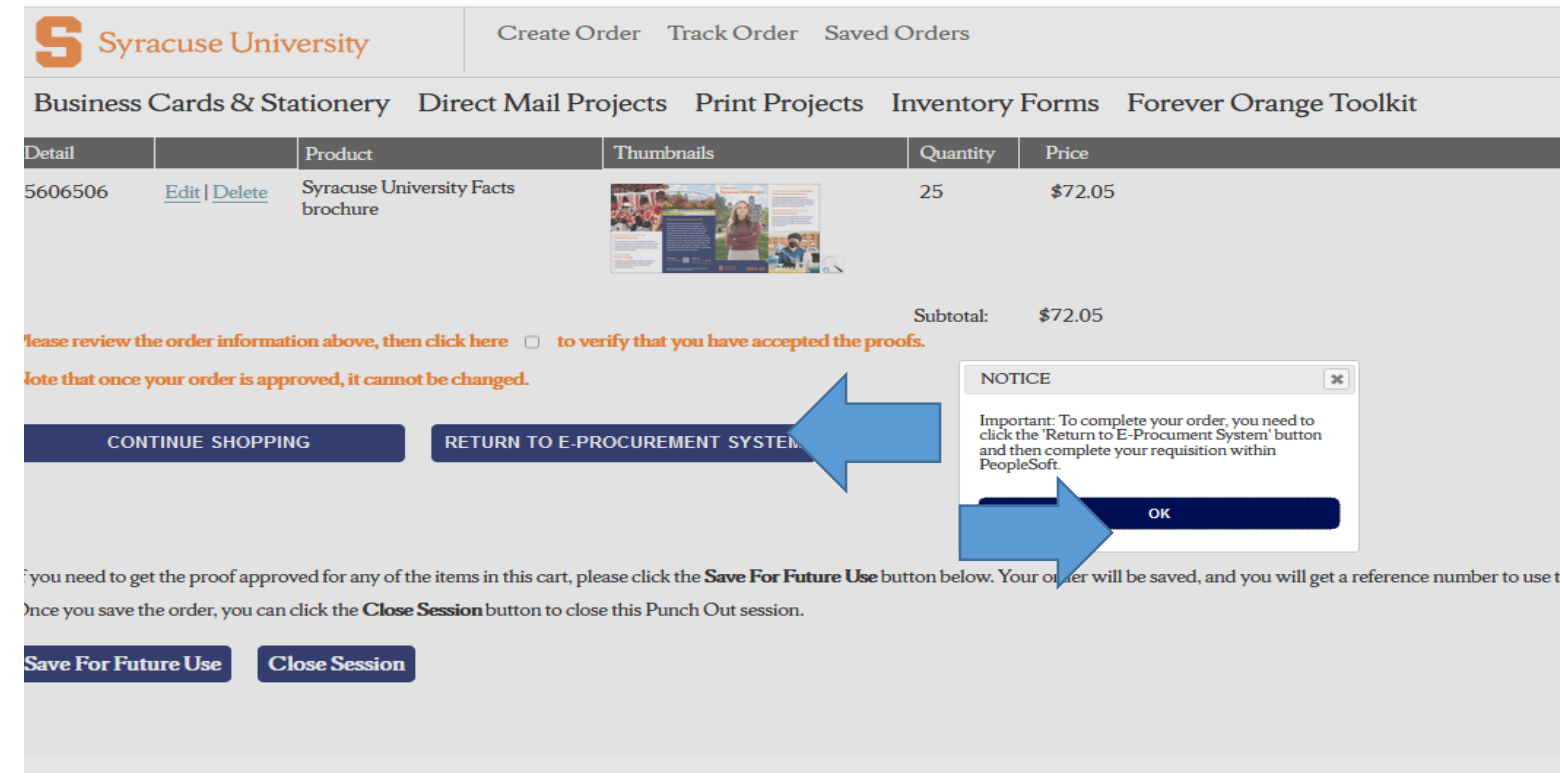

Hit SAVE AND SUBMIT at the bottom right . Record the Requistion number. Once the order routes for financial aproval, the order transmits to Dupli and can be found in yout TRACK ORDERS tab.